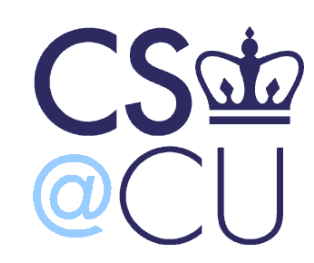

#### COMsW 1003-1

## Introduction to Computer Programming in **C**

Lecture 8

Spring 2011 Instructor: Michele Merler

http://www1.cs.columbia.edu/~mmerler/comsw1003-1.html

#### Announcements

Homework 1 correction out this afternoon

Homework 2 is out

– Due Monday, February 28<sup>th</sup>

- Start early (especially Exercise 2)!

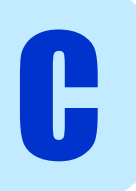

## Today

• Functions

• Recursion

• Debugging (if time)

## Infinite Loops

- Loops where the condition is always TRUE
- Will stop only with:
  - break
  - modification of the condition variables

```
while ( 1 ){
    /* body modifies x */
    if( x!= 0 ) {
        break;
    }
```

## Infinite Loops

- Loops where the condition is always TRUE
- Will stop only with:
  - break
  - modification of the condition variables

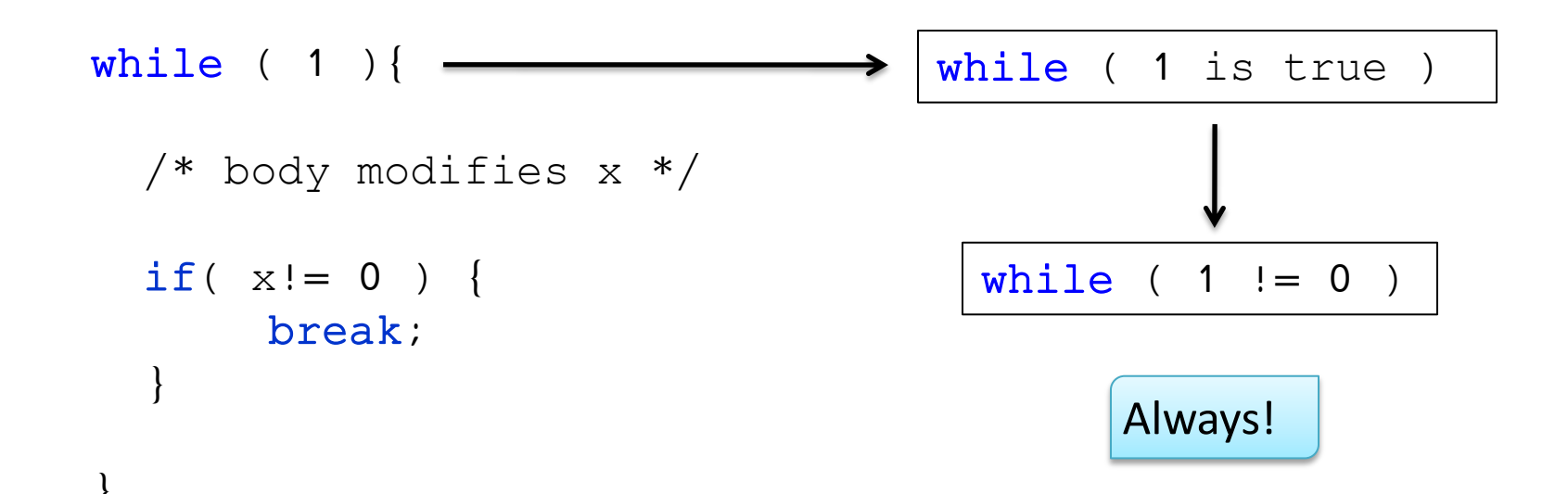

## **Operators - Logical**

• A variable with value 0 is false, a variable with value != 0 is true

int x = 3, y = 0, z, k, t, q = -3;

z = x & y; // z = 0; x is true but y is false

k = x || y; // k = 1; x is true

t = !q; // t = 0; *q is true* 

## Infinite Loops

- Loops where the condition is always TRUE
- Will stop only with:
  - break
  - modification of the condition variables

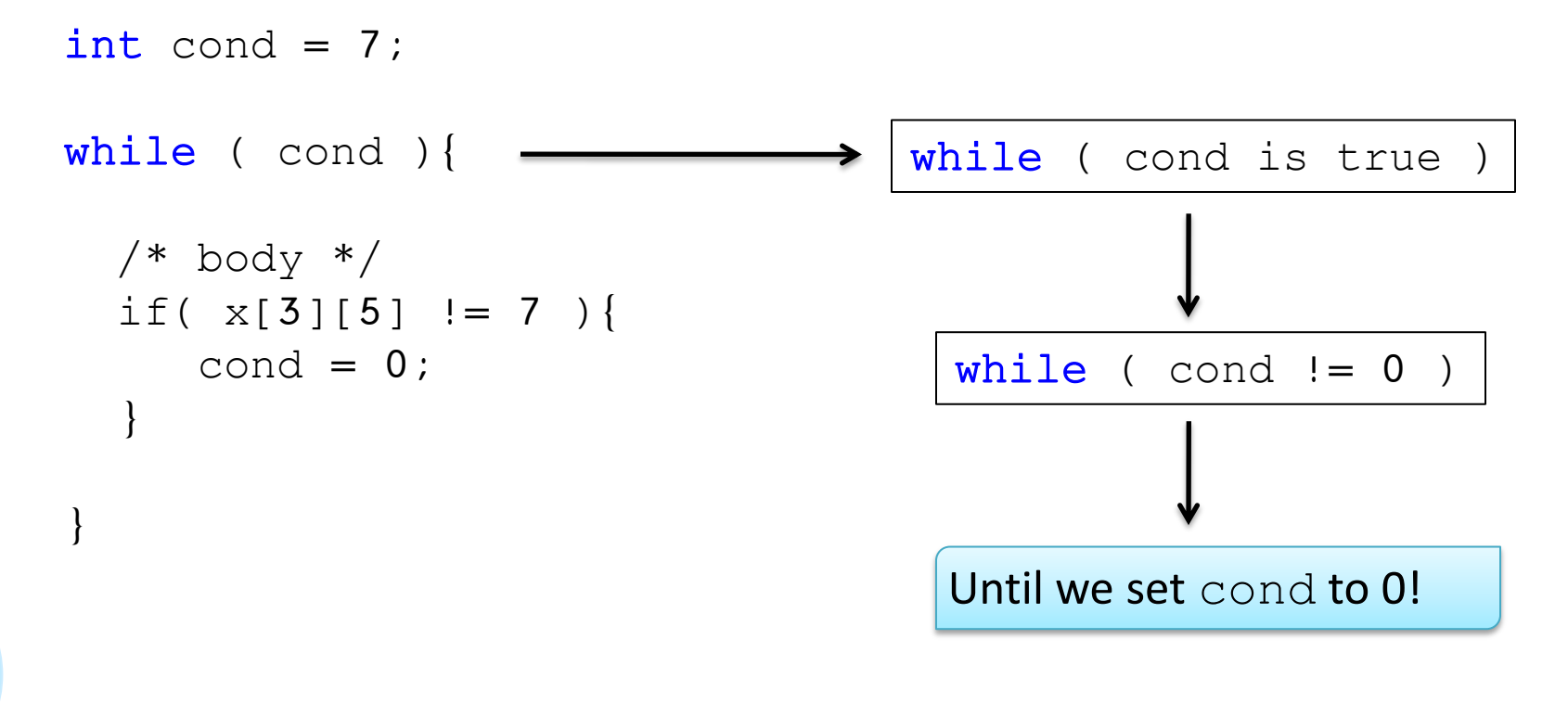

### **Functions Example**

- Simple calculator
- Program that computes one basic arithmetic operation between 2 numbers

• What if a function calls itself? Recursion

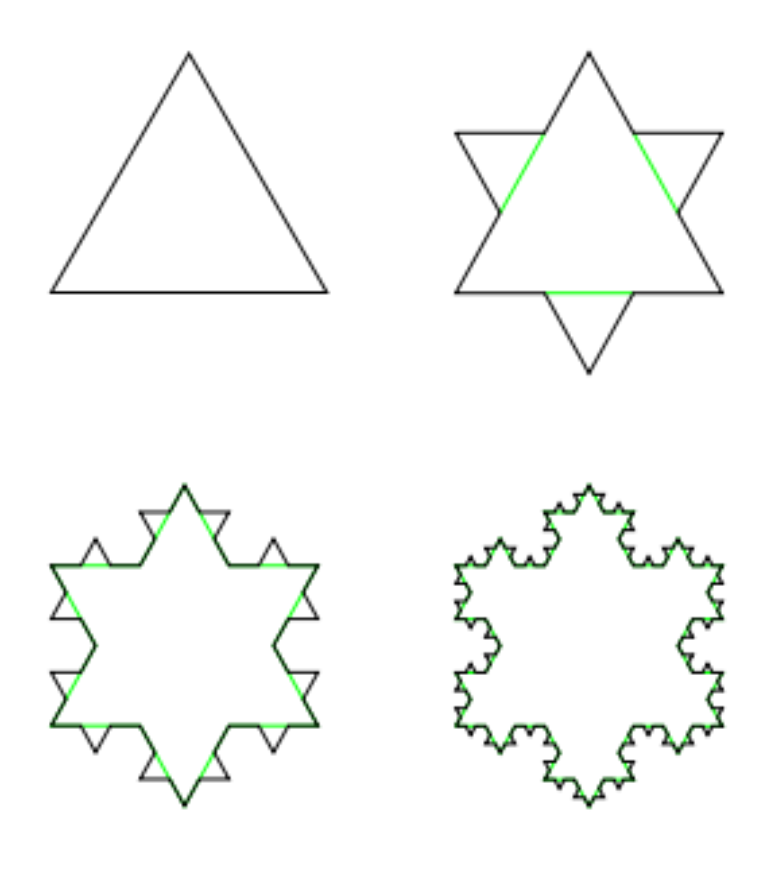

9

- A recursive function must have two properties:
  - Ending point (i.e. a terminating condition)
  - Simplify the problem (every call is to a simpler input)

### Example: Fibonacci sequence

In mathematics, famous numbers following the sequence

0 1 1 2 3 5 8 13 21 34 55 89 ...

Given  $F_0 = 0$ ,  $F_1 = 1$  can be computed with recurrence

$$F_n = F_{n-1} + F_{n-2}$$

Code to compute the first 100 Fibonacci numbers:

```
int i = 0;
int fib[100];
fib[0] = 0;
fib[1] = 1;
for( i = 2; i < 100 ; i++ ) {
    fib[i] = fib[i-1] + fib[i-2];
}
```

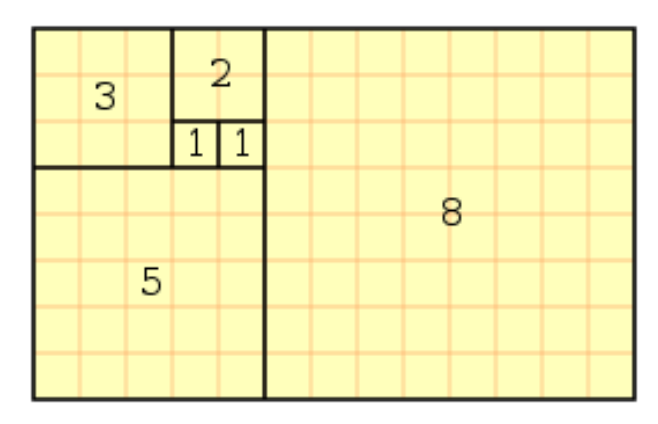

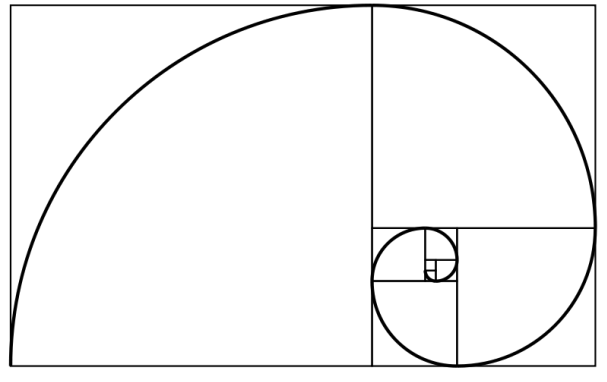

- What if a function calls itself? Recursion
- What is the value of the number at position num in the Fibonacci sequence?

```
/* Fibonacci value of a given position in the sequence */
int fib ( int num ) {
  switch(num) {
                                        Why are there no
   case 0:
                                        breaks?
       return(0);
   case 1:
       return(1);
   default: /* Including recursive calls */
      return(fib(num - 1) + fib(num - 2));
```

recursiveFib.c

recursiveFib.c

- What if a function calls itself? Recursion
- What is the value of the number at position num in the Fibonacci sequence?

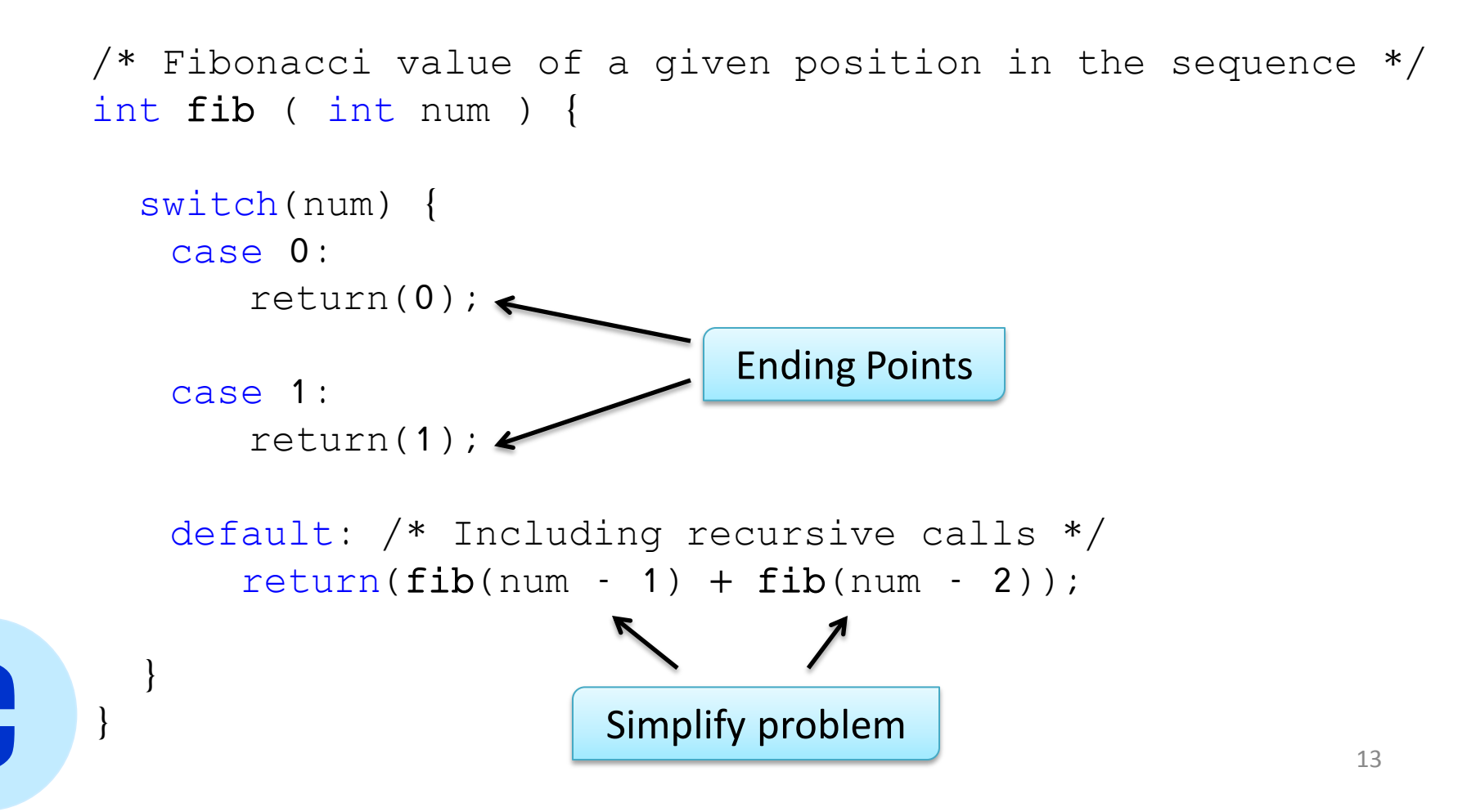

# Debugging

C

## Debugging

- Debugging consists basically in finding and correcting **run-time errors** in your program
- Multiple ways of doing it
  - Manual runs (for small programs)
  - Insert printf() in key lines

- There also exist INTERACTIVE debugging tools
- We will now see a basic one for UNIX: gdb

## gdb

1. In order to use gdb on a program, we must use the –g option when compiling it

gcc -g program.c -Wall -o *nameOfExecutable* 

2. Then, we can use the gdb command to start the interactive debugging environment

```
qdb nameOfExecutable
                                                             Putty cunixpool.cc.columbia.edu - Putty
   $
    gcc -g test.c -o test
   $ qdb test
2.
   GNU qdb 5.3
   Copyright 2002 Free Software Foundation, Inc.
   GDB is free software, covered by the GNU General Public Licens
   e, and you are
   welcome to change it and/or distribute copies of it under cert
   ain conditions.
   Type "show copying" to see the conditions.
   There is absolutely no warranty for GDB. Type "show warranty"
    for details.
   This GDB was configured as "sparc-sun-solaris2.9"...
   (qdb)
   (qdb)
```

## gdb commands

• **run** : run executable (program)currently watched.

(gdb) run

- kill: kill current execution of program
   (gdb) kill
- list : show program source code
   (gdb) list 2,8 : shows lines 2 to 8 from source program
- print : print value of a variable or expression at the current point (gdb) print buf

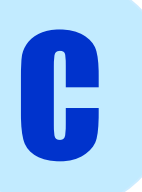

## gdb commands

• **break** : insert breakpoint in program. Debugging run will stop at the breakpoint

(gdb) break *nameSource*.c : *lineNumber* 

(gdb) break test.c: 12

• **next** : step to the next line (execute current line)

(gdb) next

- **continue** : continue with execution until next breakpoint or end of program
  - (gdb) continue
- Quit : exit gdb

(gdb) quit

## **Graphical GDB**

- gdb can be run from Emacs
- Press M-x (in Windows Esc-x)
- Insert gdb
- Insert executableName
- Visual debugger

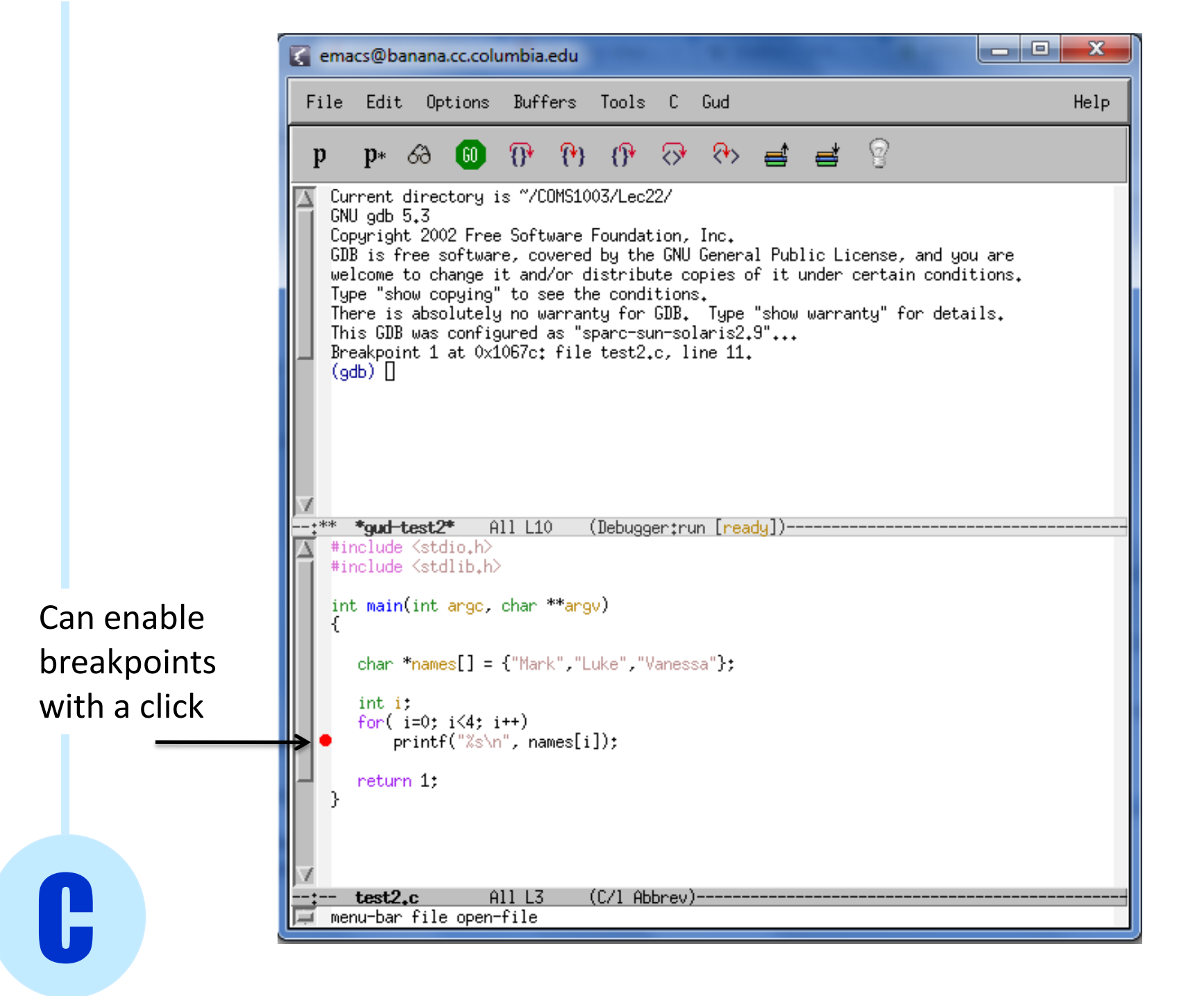